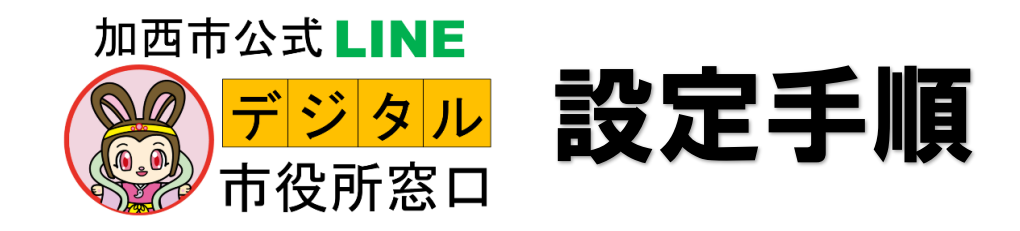

### 初めて友だち登録する人

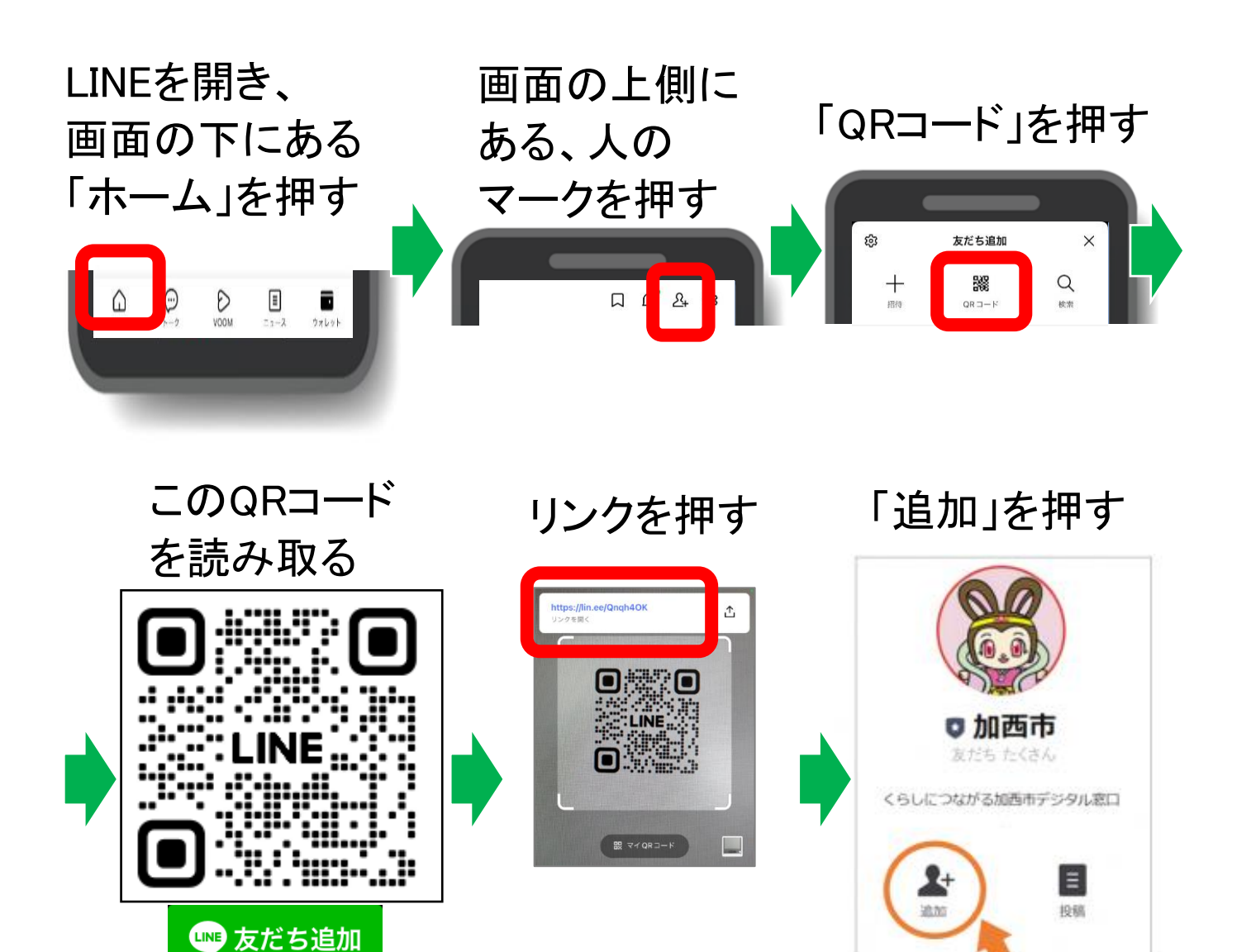

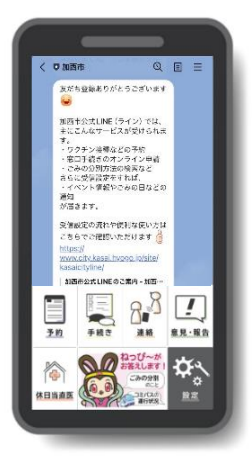

この画面がでれば、 友だち登録完了です。

続けて「受信設定の手順」 に進んでください。

#### 友だち登録済の人 ①「設定」 ②「受信設定」を押す。 を押す。 ※「設定」を押しても受信設定が表示さ れない場合 加西市公式LINEを一度ブロックし、すぐ にブロック解除することで、「設定」ボタン が正常に動作するようになります。 休日当直医 受信設定の手順 8 受信設定を開始」ボタンを押して、お住 まいの地区や関心のある分類などを 選択してください。ご自身に合った情報 を受け取ることができます。 なお、受信設定をされない場合は、加 西市から緊急的に配信が必要な情報 以外は通知されません。 「受信設定を開始」を 受信設定を開始 押す

お住まいの地区、町(自治会)、生まれた 年、性別、関心のある分類を順にお聞き していきます。 回答したくない項目がある場合は「なし」 を選んでください。

※ご回答いただくことで、ご自身に合った 情報を受け取ることができます。 ※選択肢の「全て」を選べば、その項目 に対する全ての情報を受け取ることがで きます。

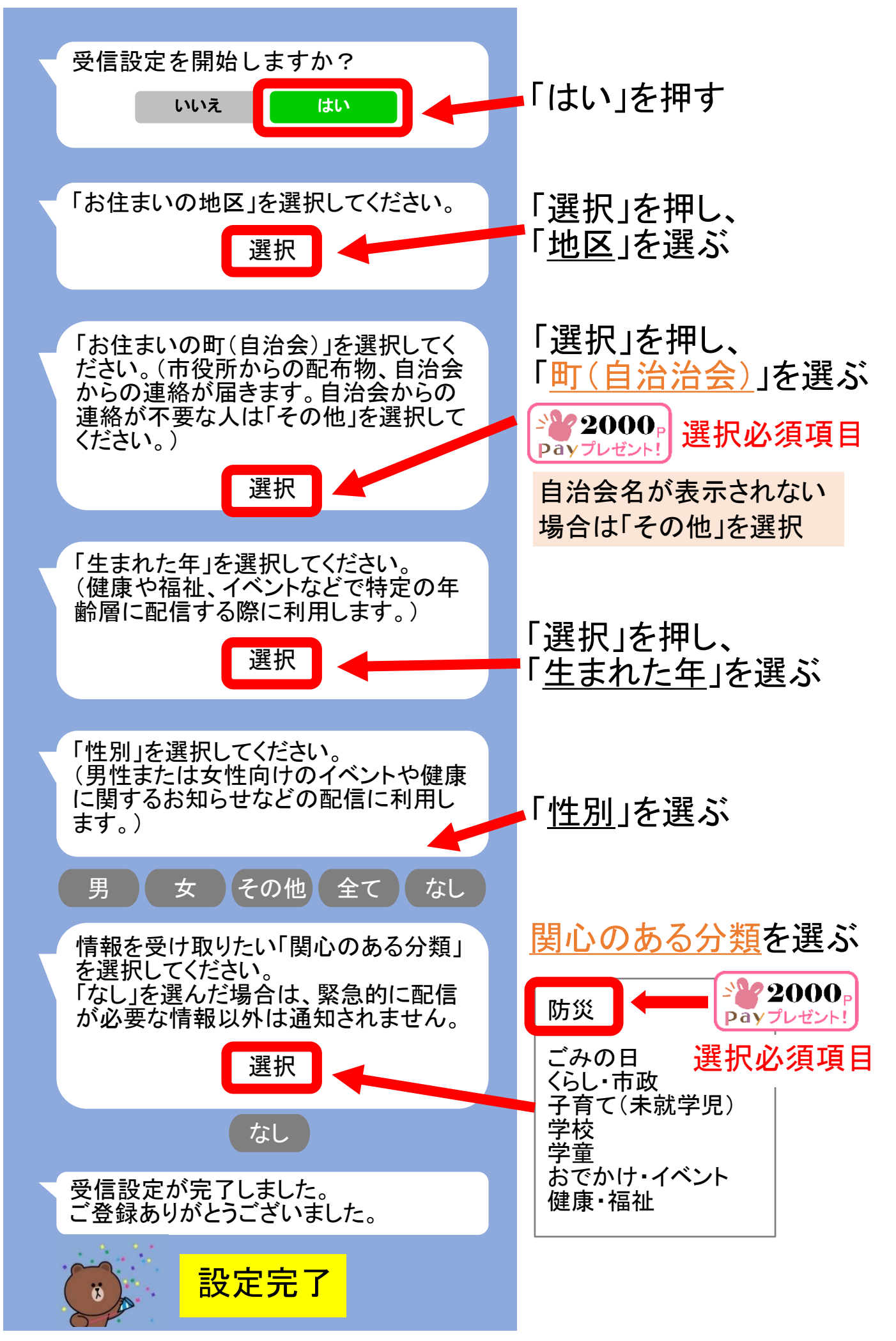

「ごみの日」「学童」を選んだ人は、追加の設定を行ってください。

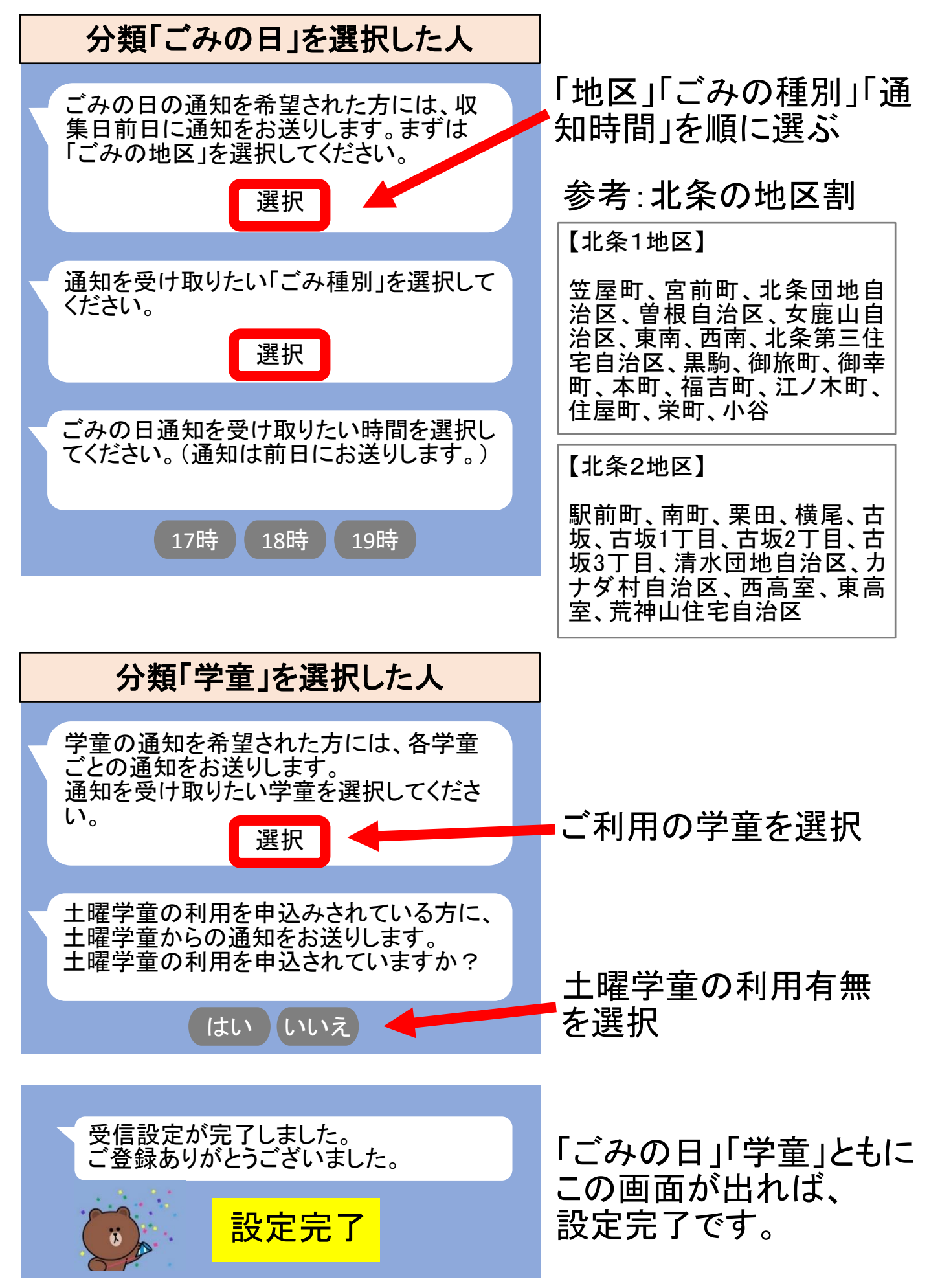

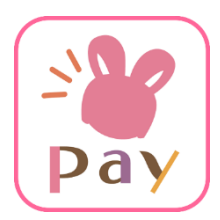

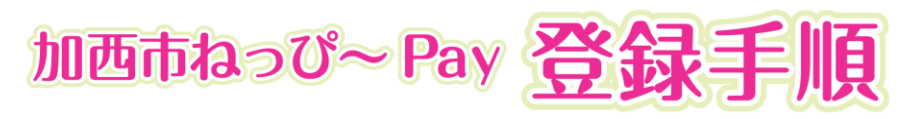

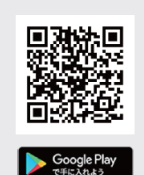

▶ メールアドレス設定

#### Androidの方

Google play store から 「**加西市ねっぴ~ Pay」**と入力し、**検索** ▶「インストール」ボタンより入手

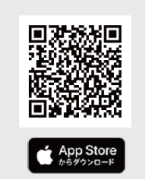

#### iPhone の方

App Store から 「ねっぴ~ Pay」と入力し、検索 ▶「インストール」ボタンより入手

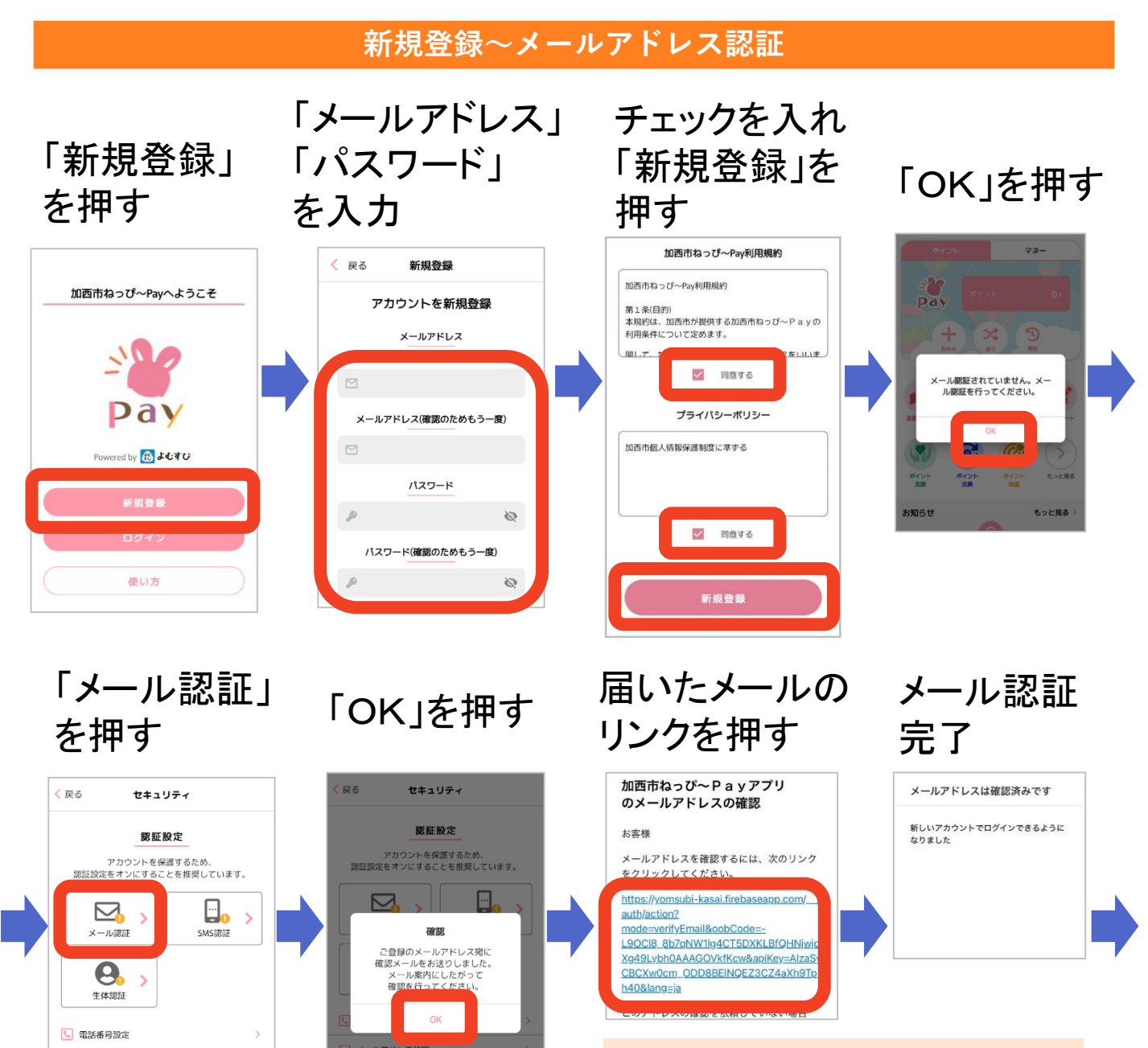

迷惑メール設定をしている方は 「@yomsubi-kasai.firebaseapp.com」 からの受信を許可してください

▶ バスワードの再設定

#### 2段階認証設定

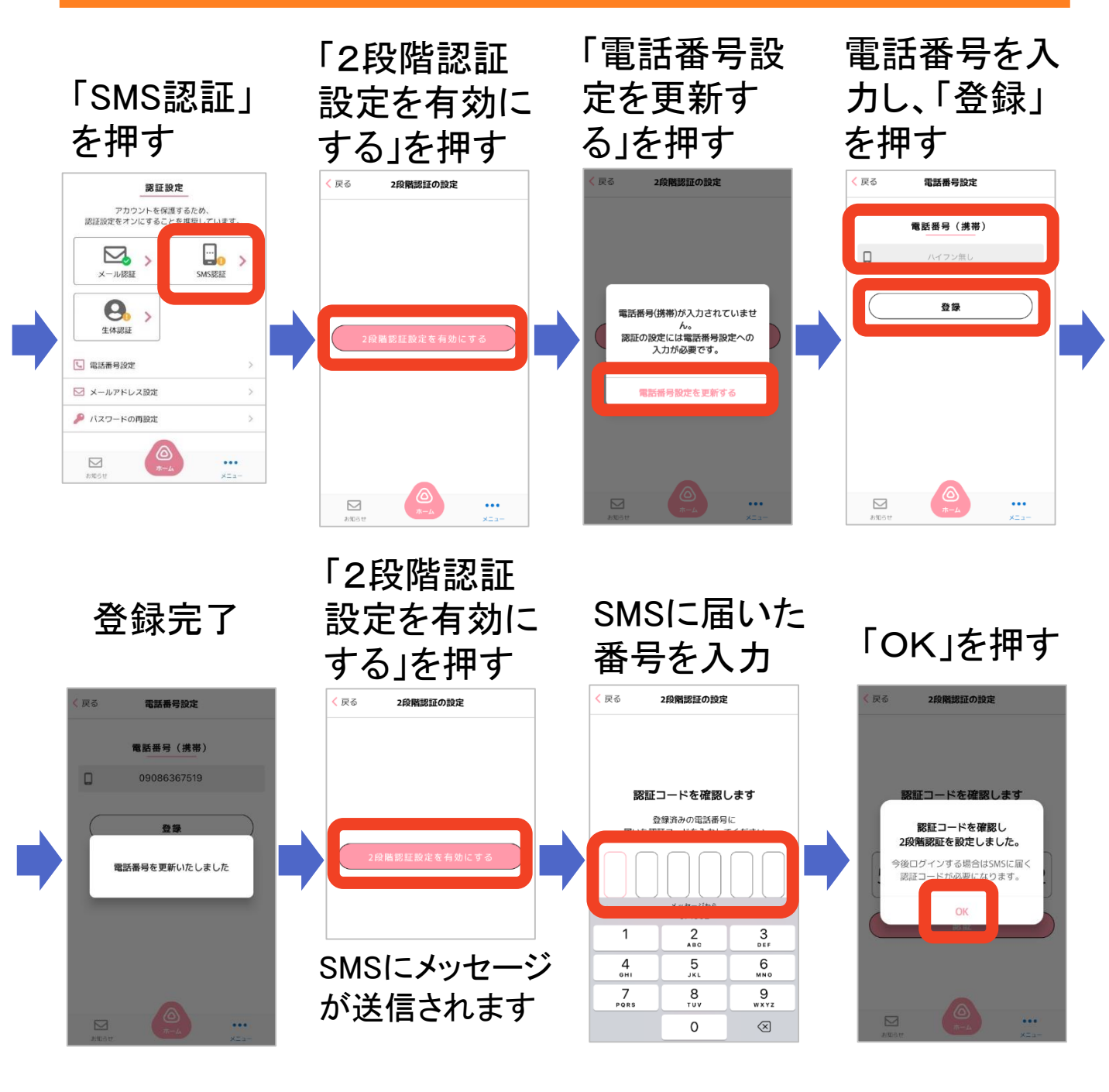

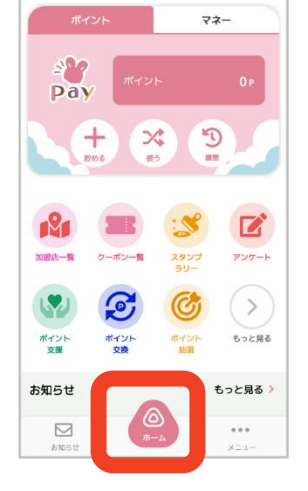

ねっぴ~Payが 使えます!

三角の「ホーム」ボタンから、 いつでも最初の画面に戻れます。

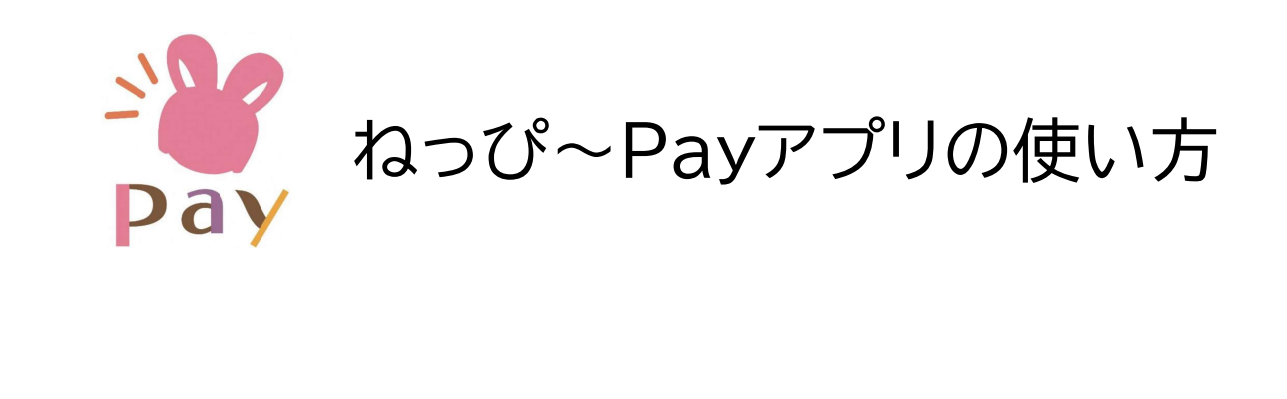

# ねっぴ~Payアプリを開いてみましょう

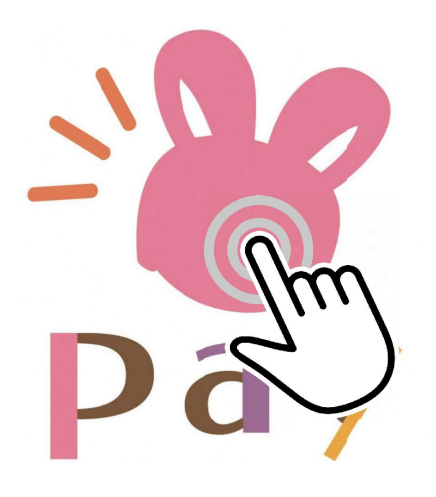

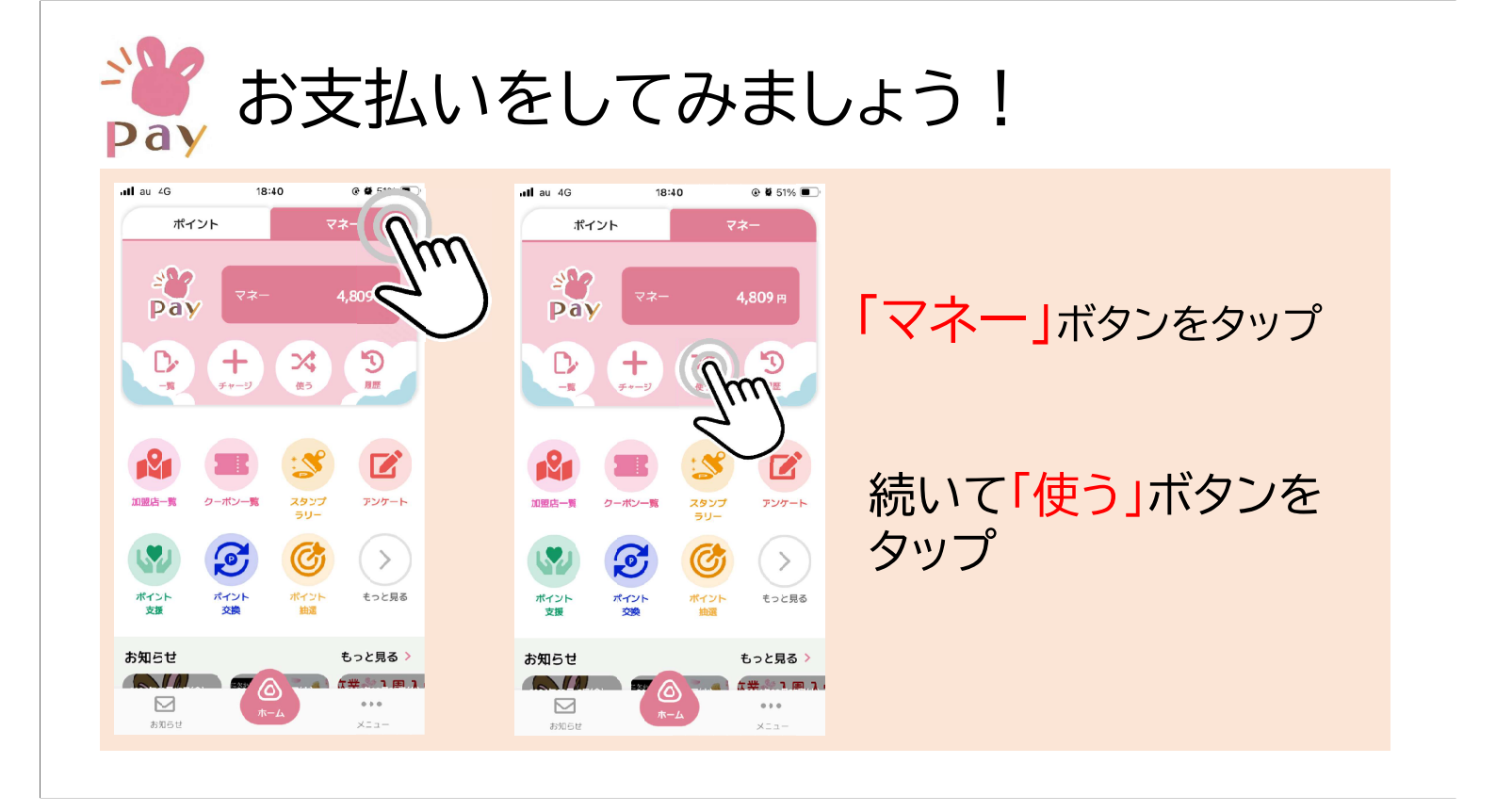

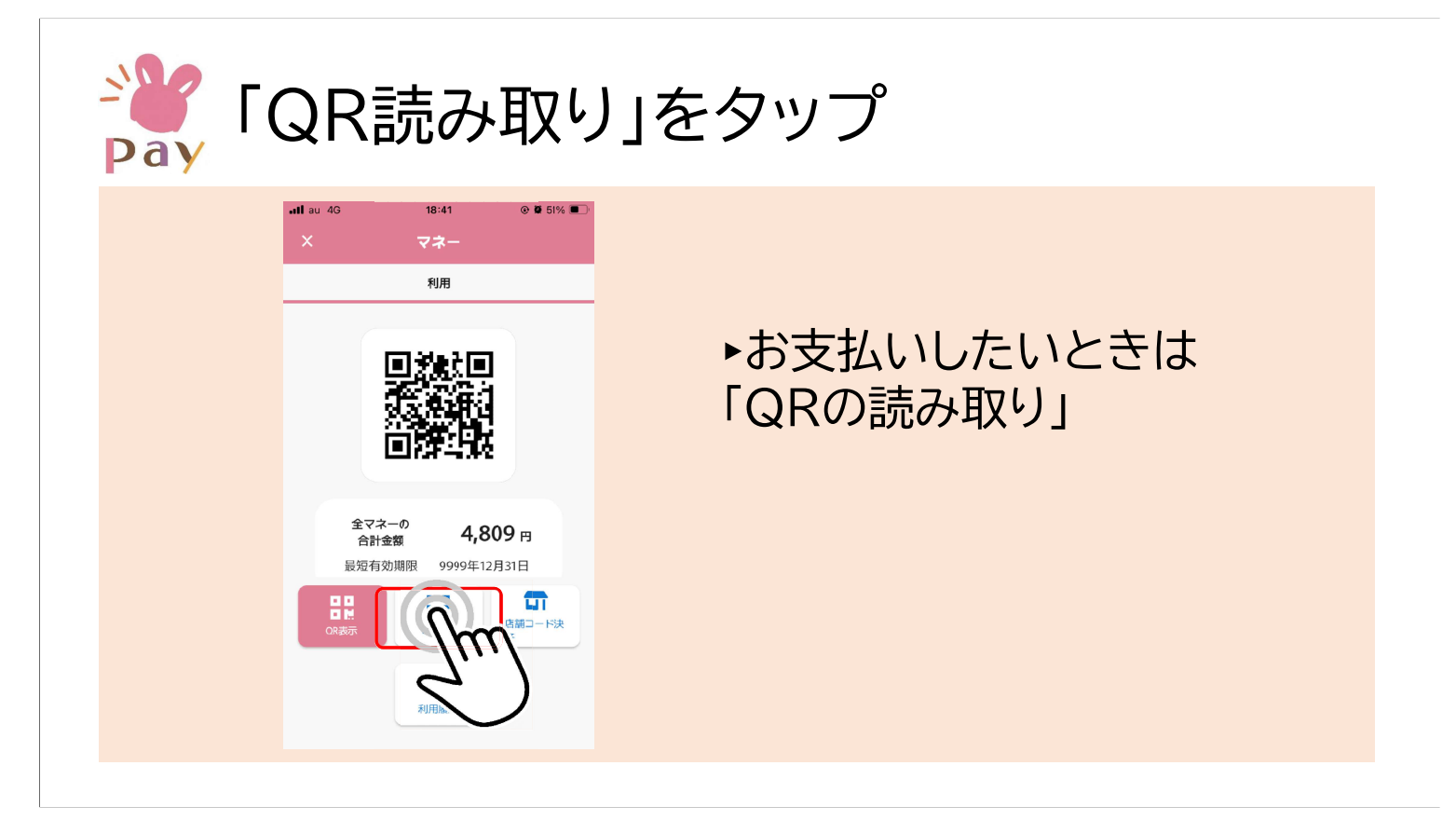

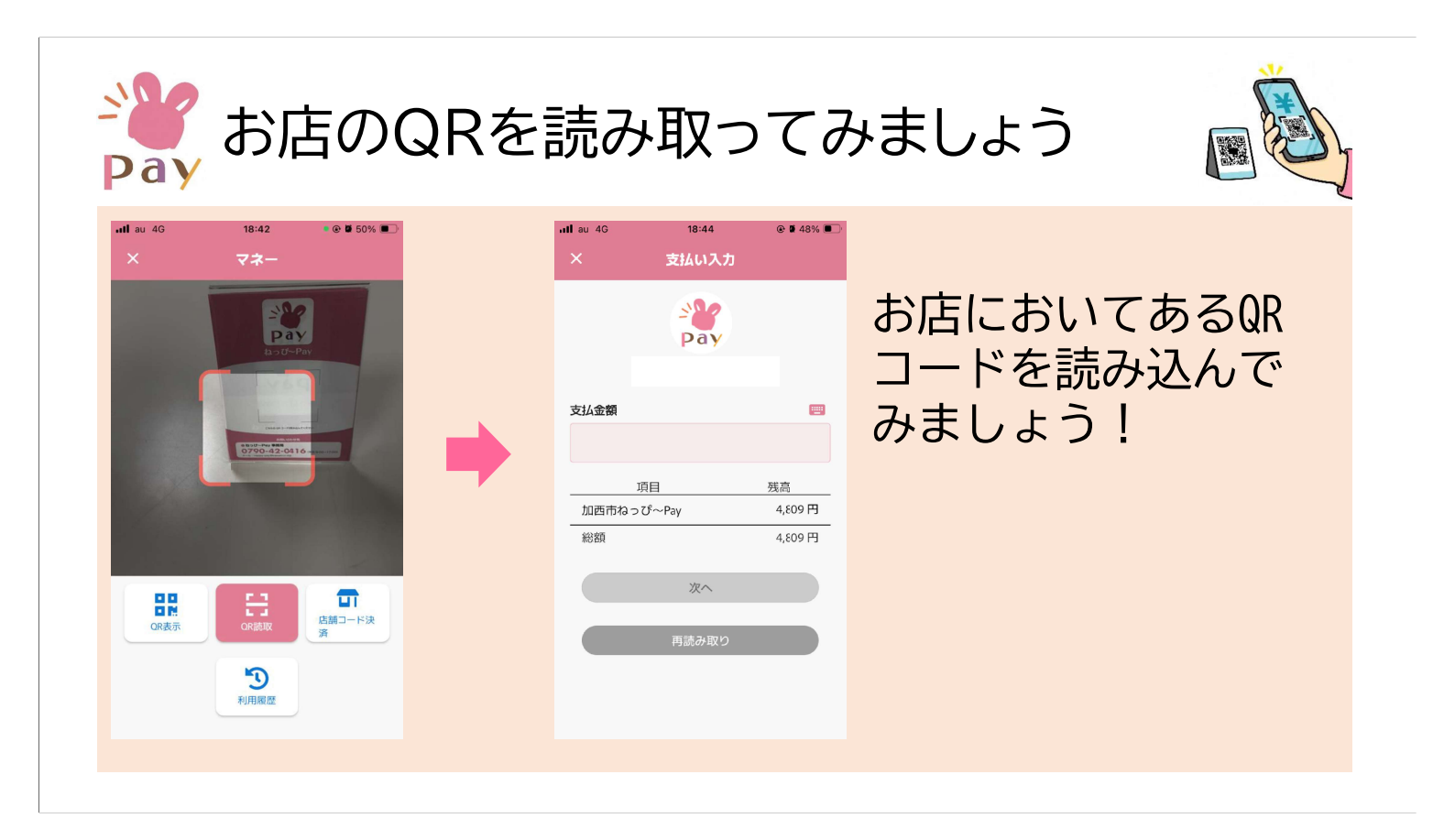

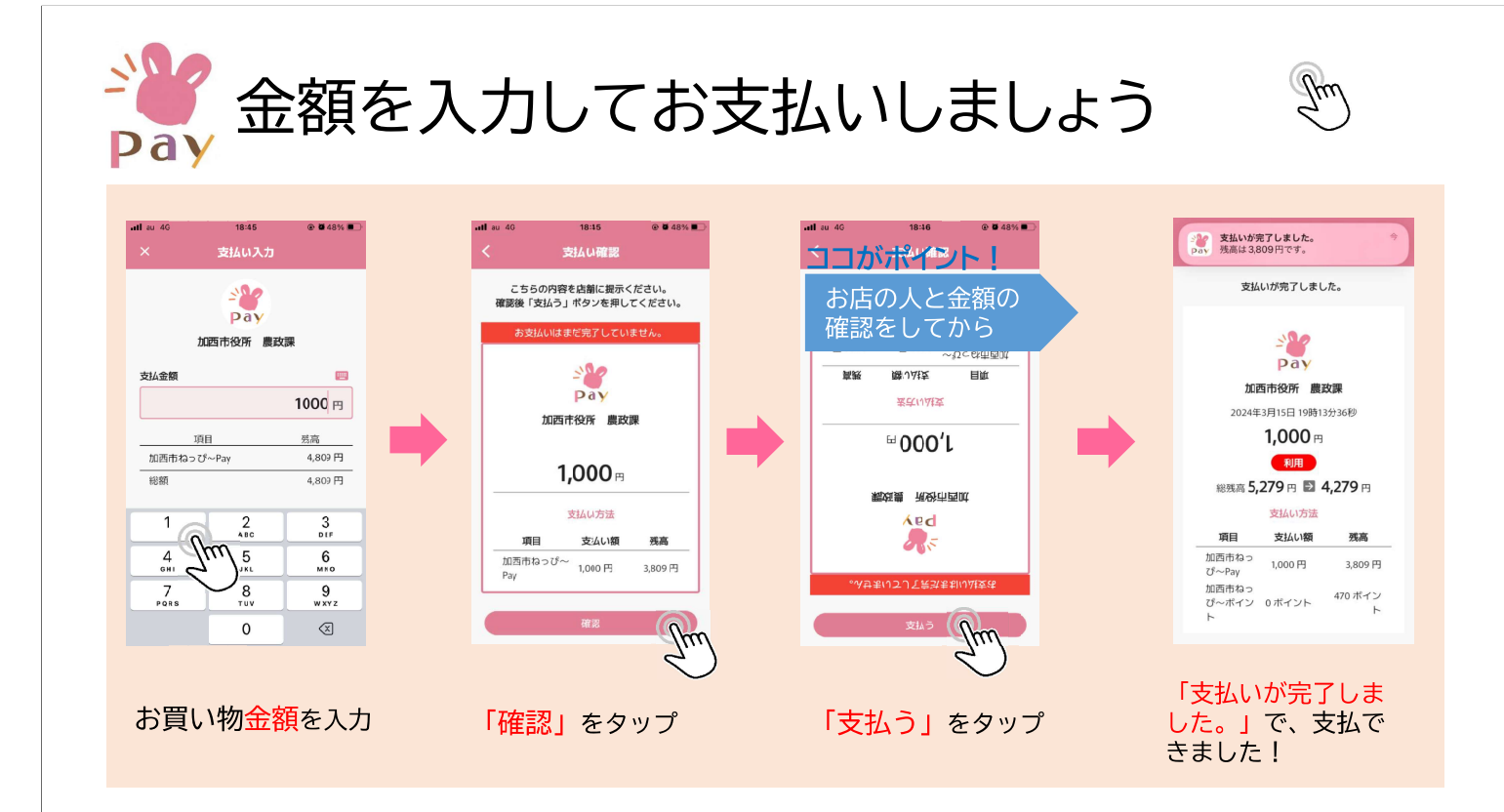

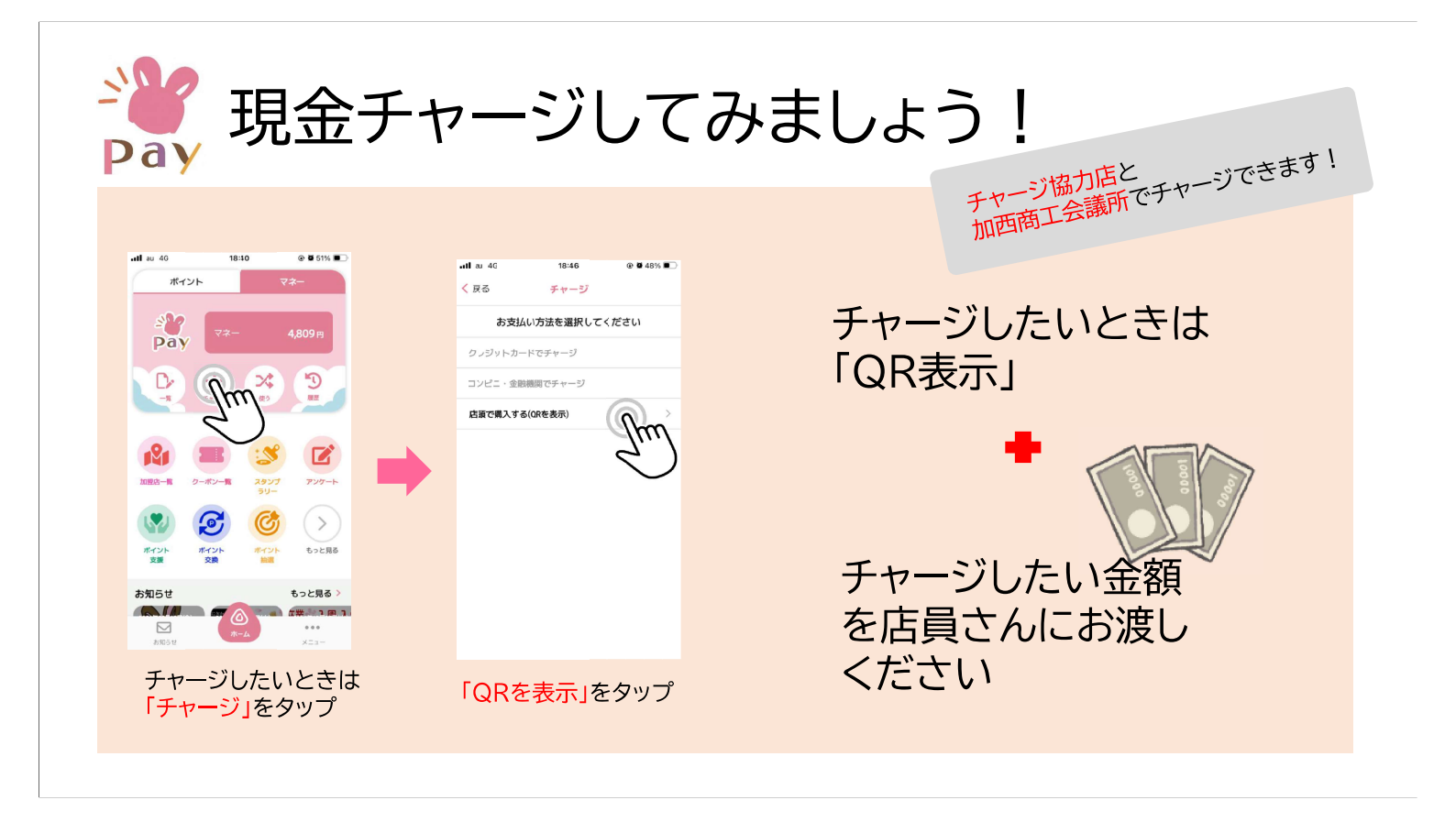

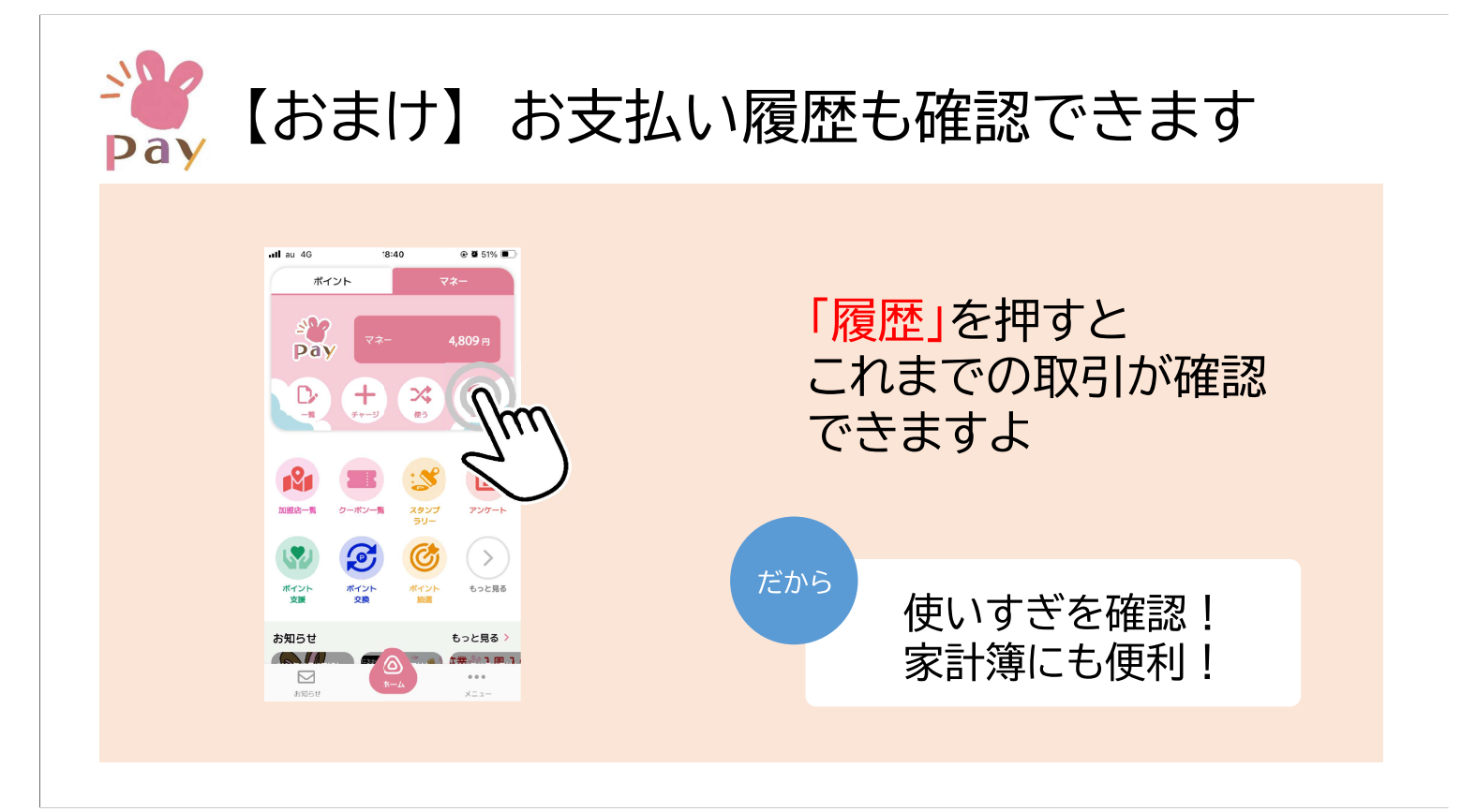

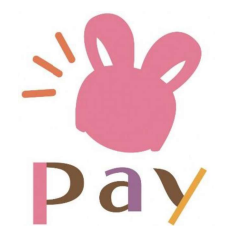

# 使うとポイントが貯まりますよね♡

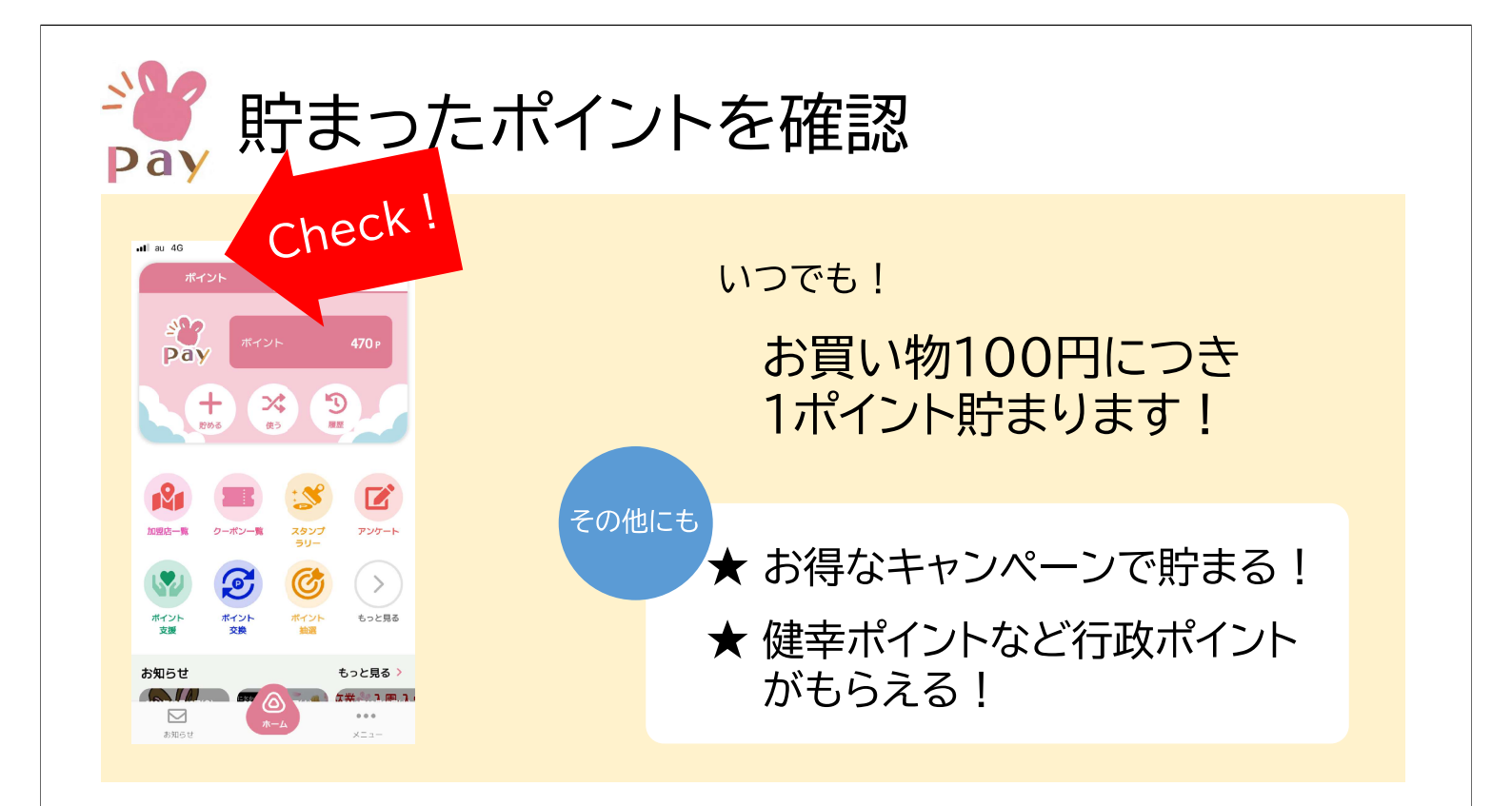

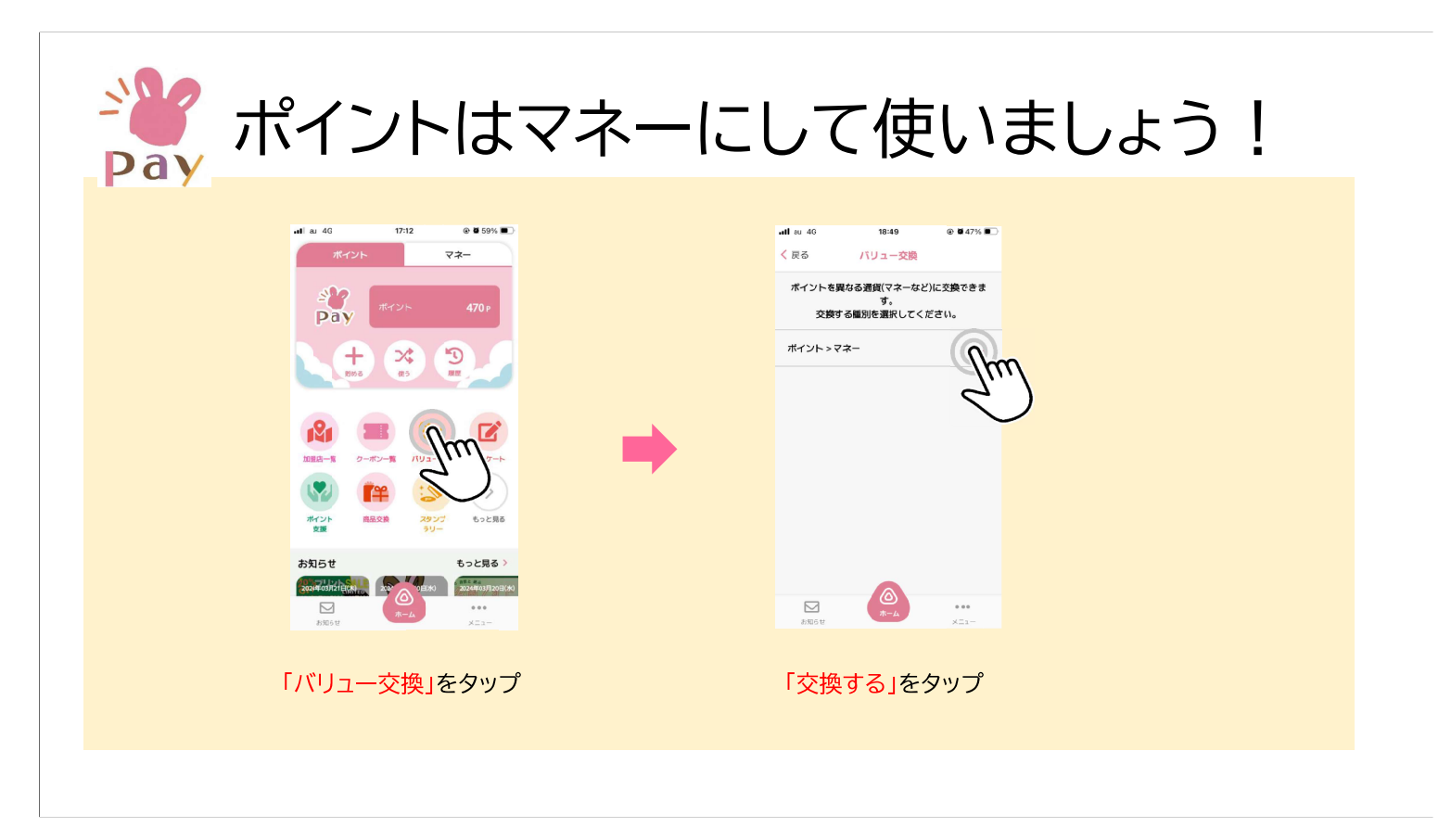

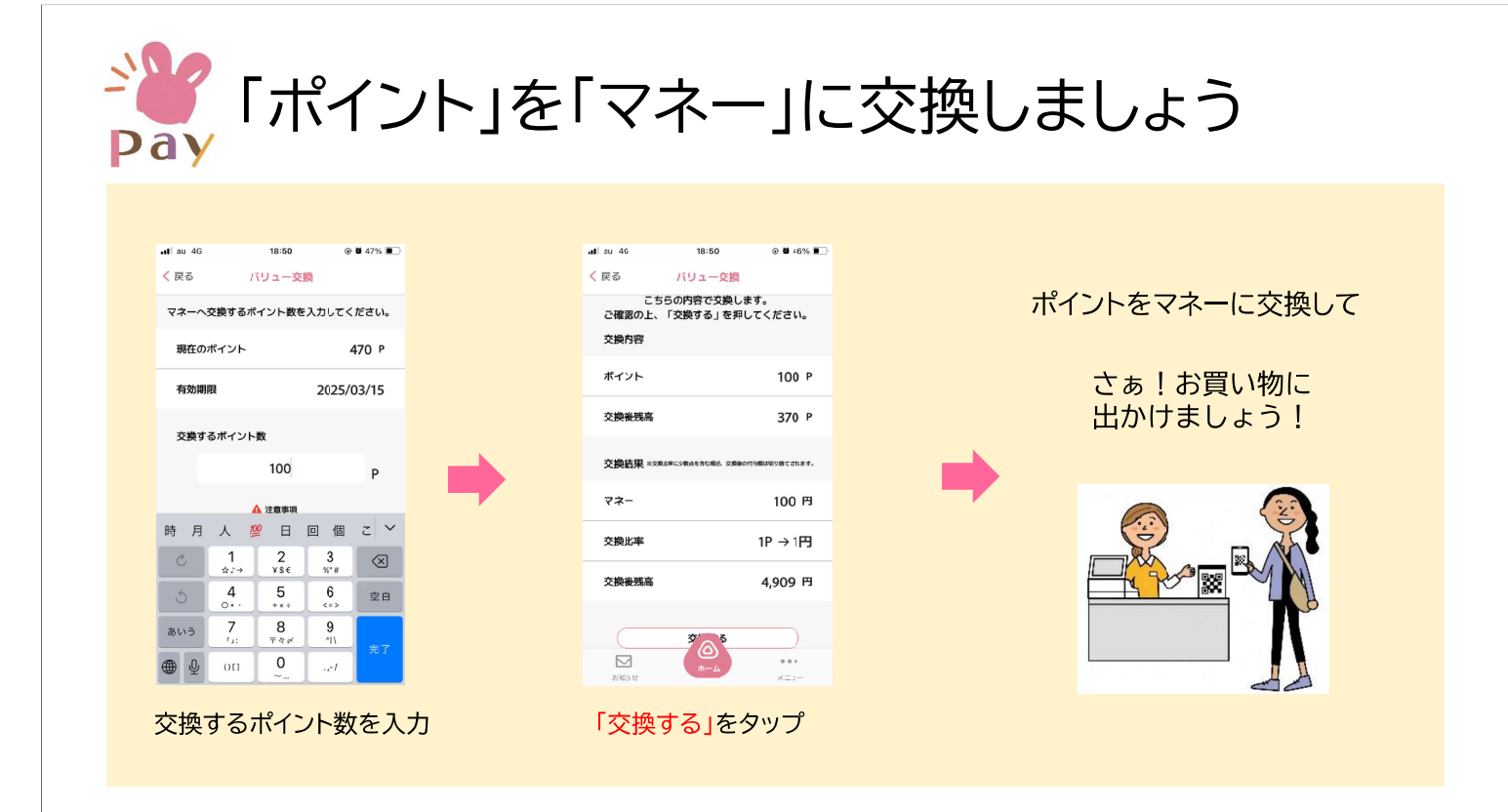

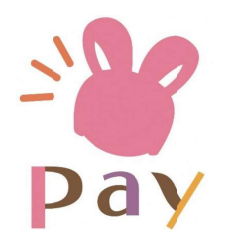

## これで最後です

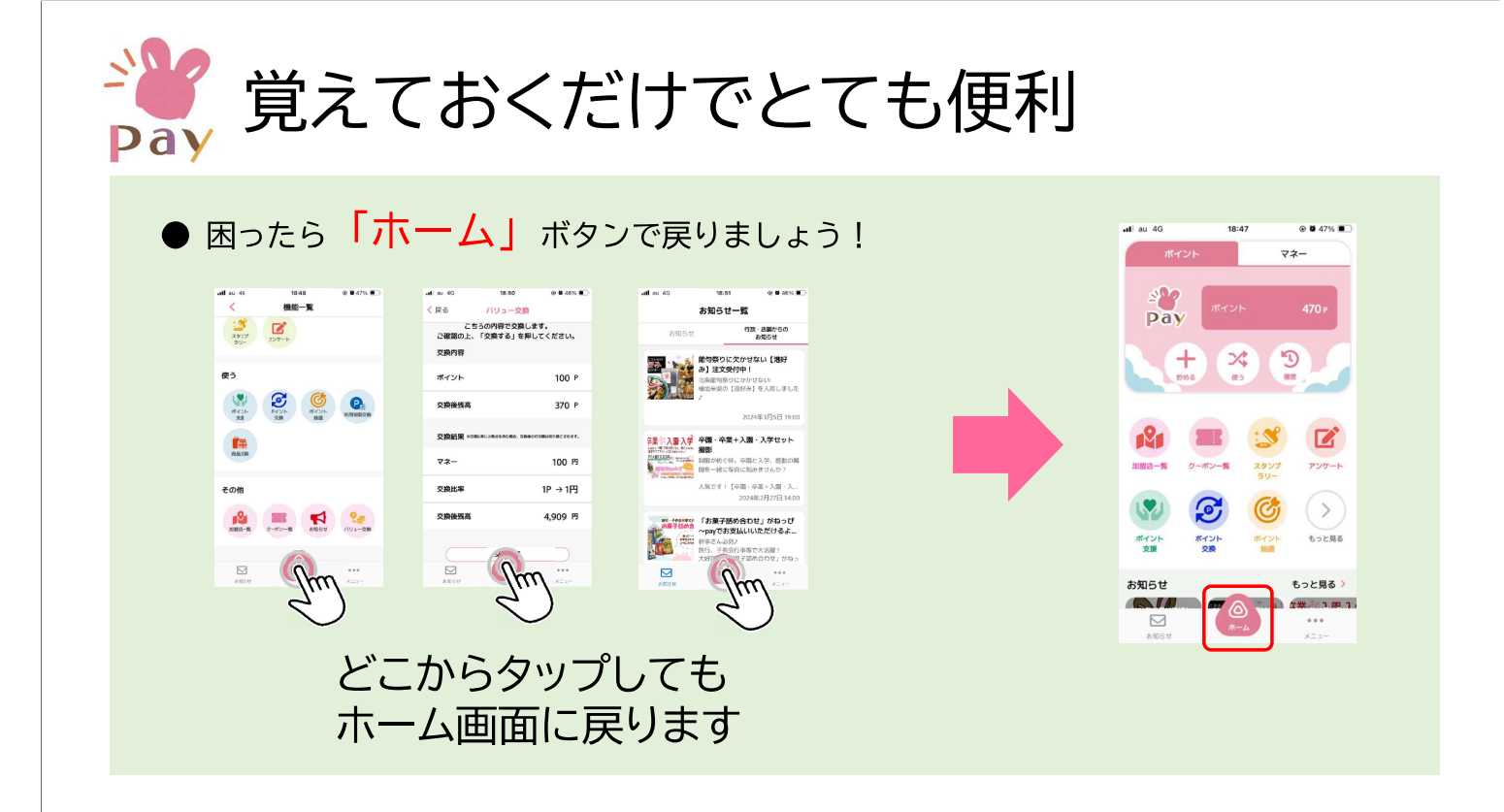

# 加西市公式LINEからの ポイント申込手順

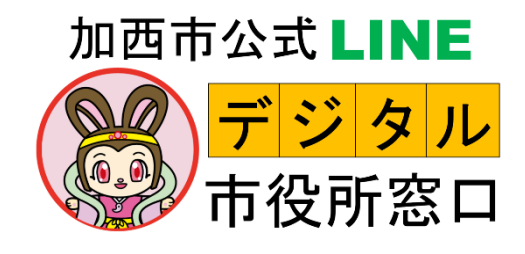

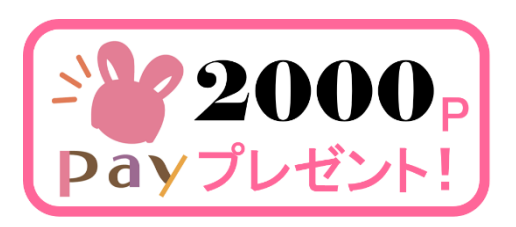

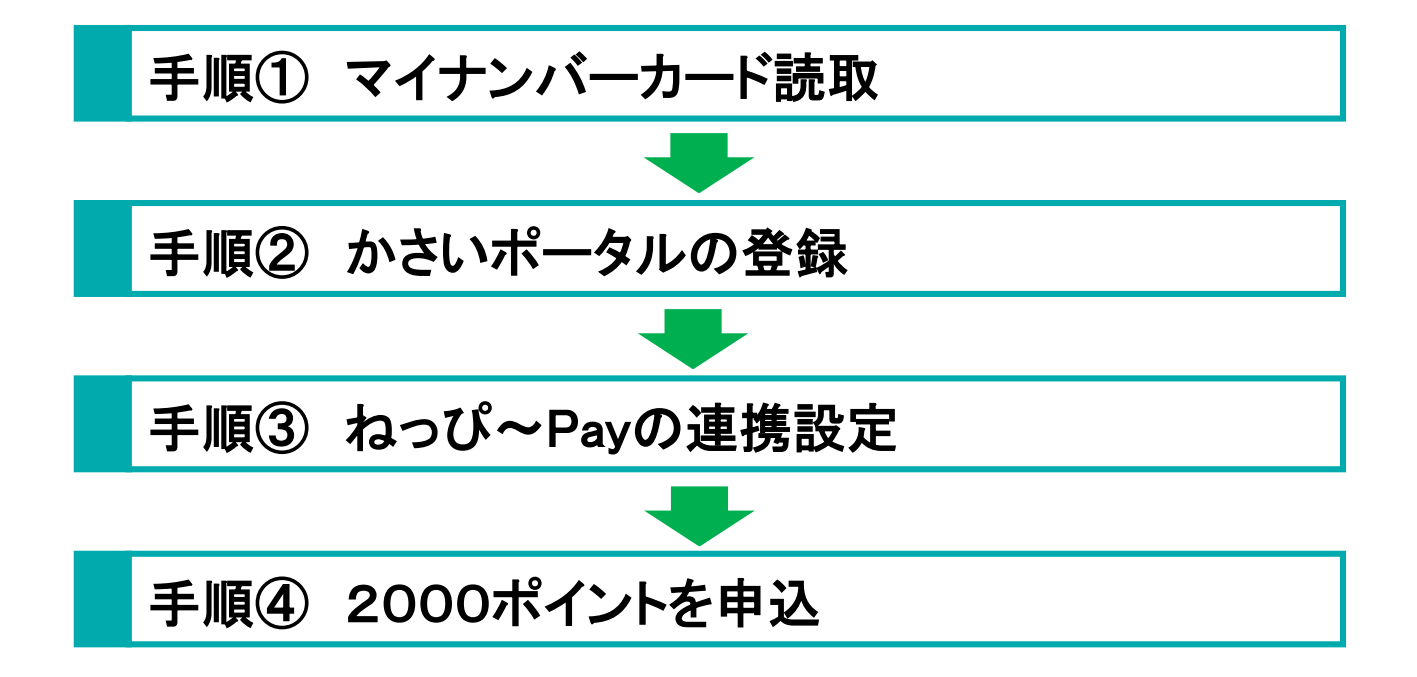

### 手順① マイナンバーカード読取

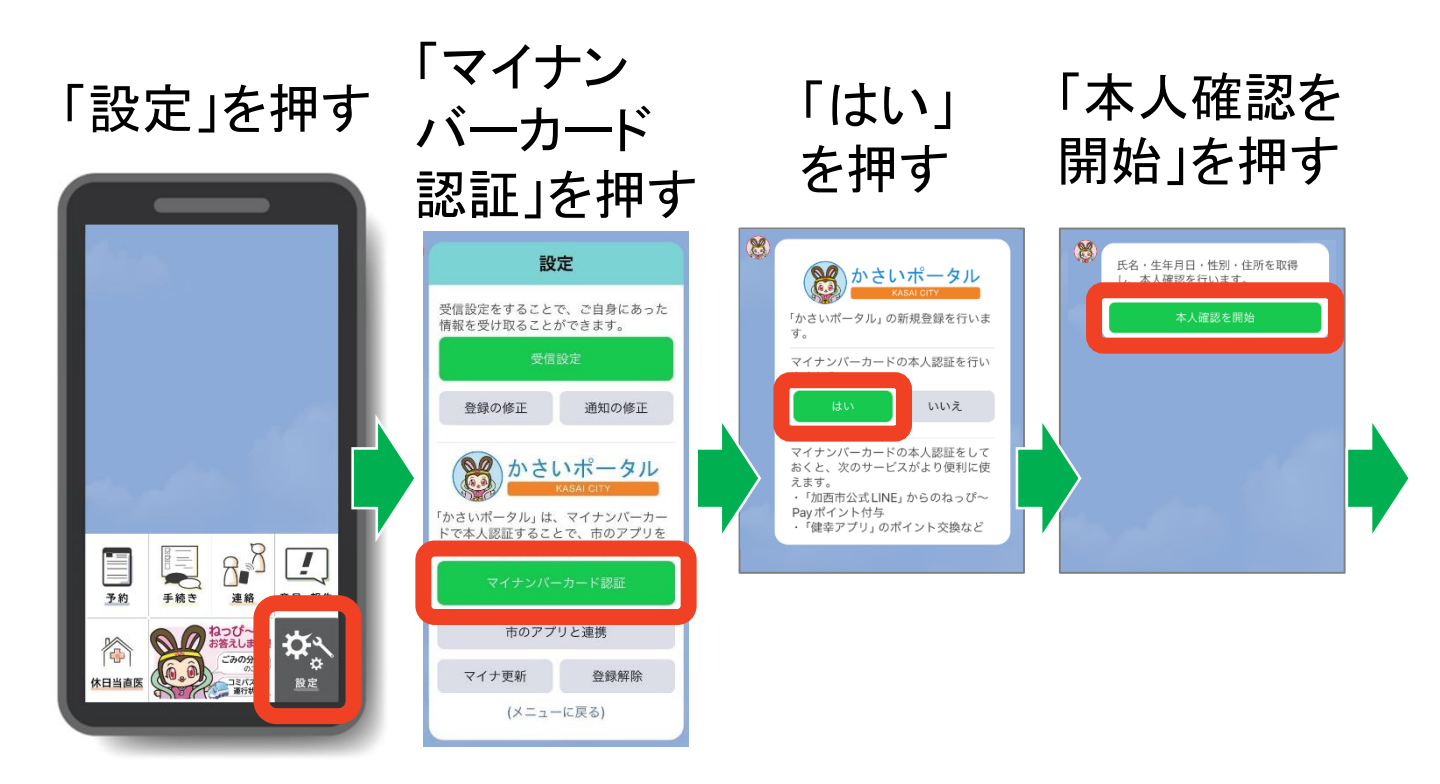

LINE Payの、マイナンバーカード読取機能を使います。

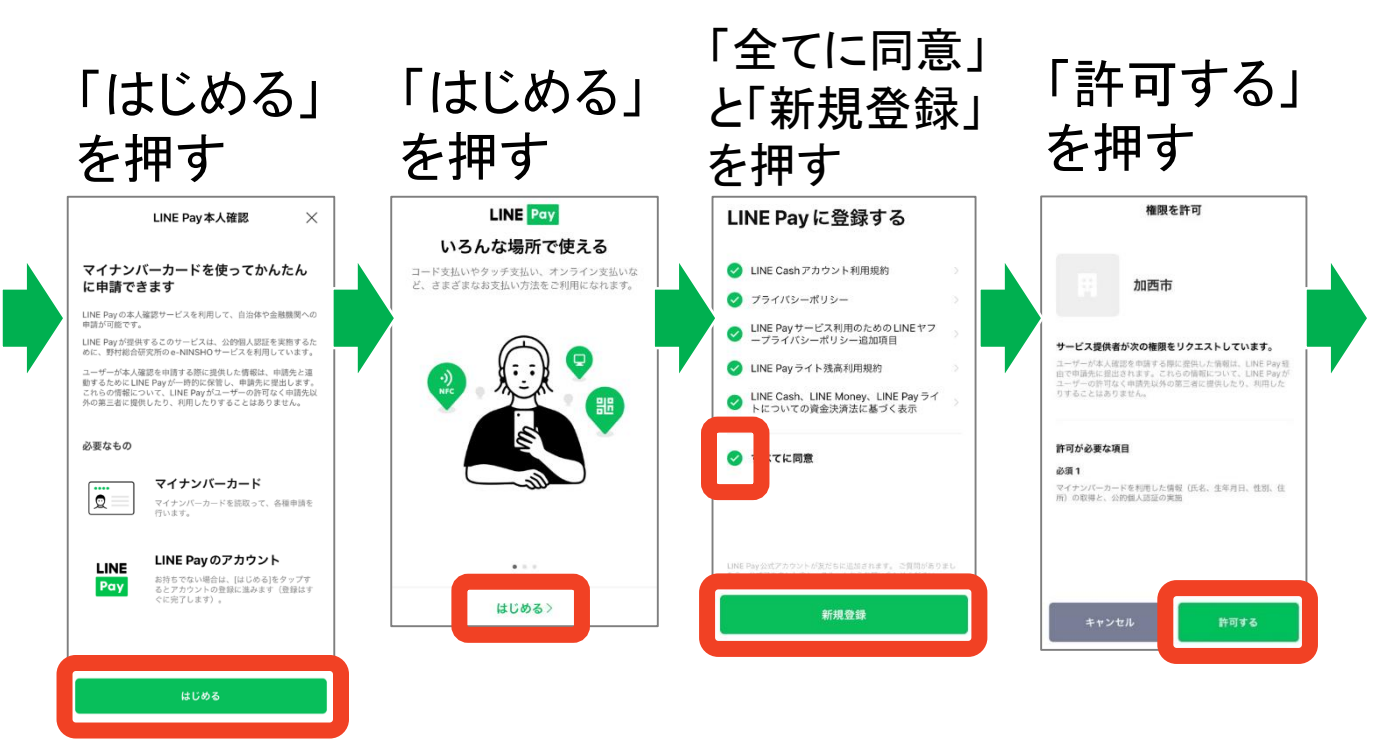

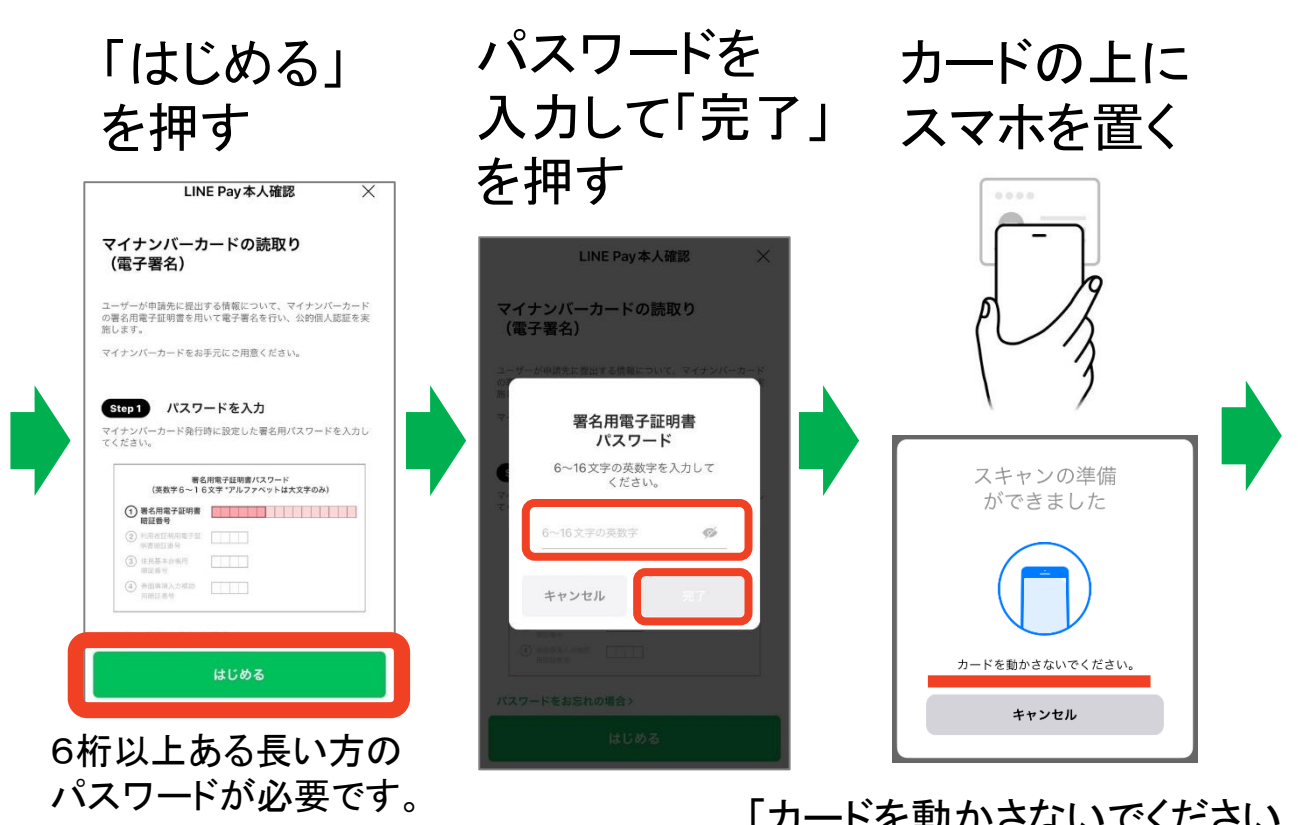

「カードを動かさないでください。」 と表示されれば読取中です。 5秒程度かかります。

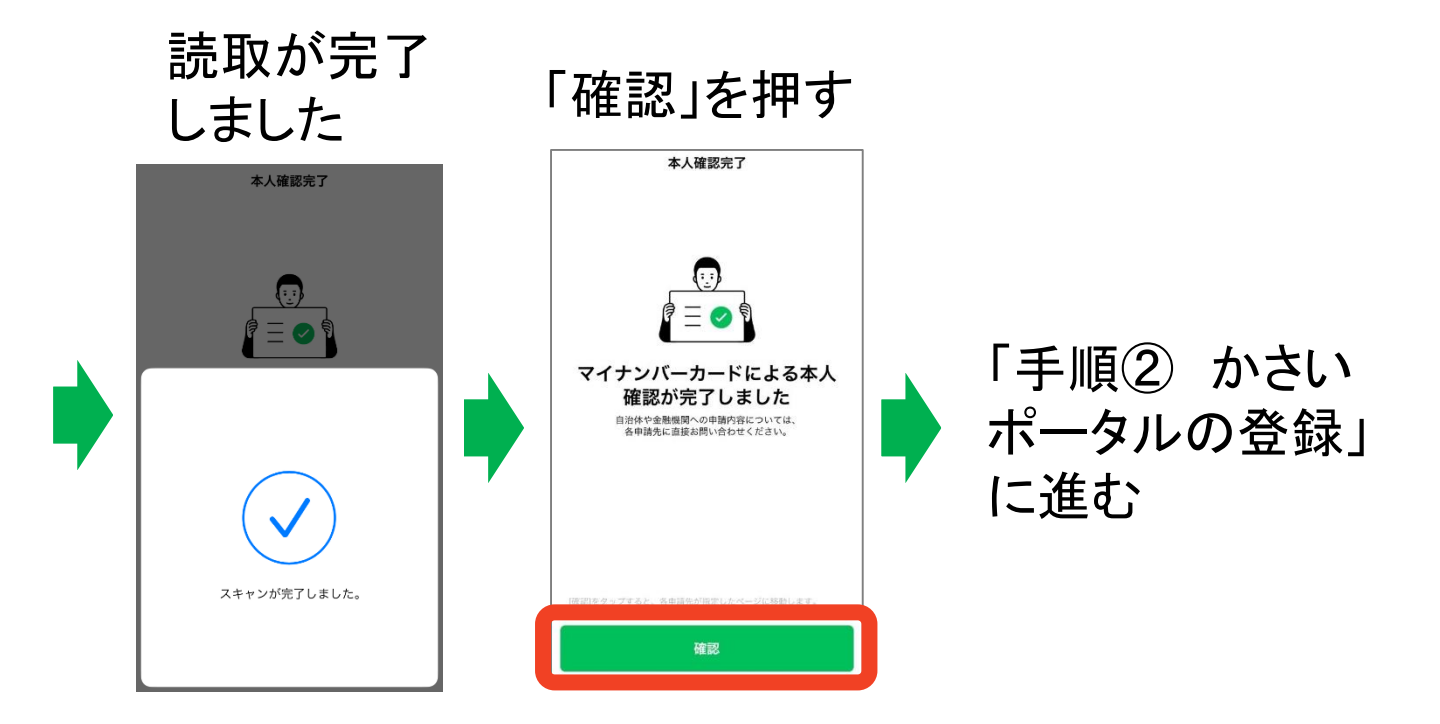

#### 読み取りが上手くいかない時は

#### 「・・・・スマホをかざしてください。」と表示されている場合 は、カードが<u>読み取れていません</u>。

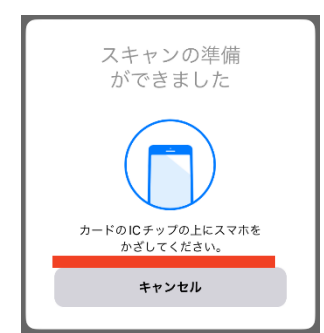

対処法

- 1. スマホケースを外してみてください
- 2. スマホ裏面の 2 マークの場所に カードを当ててください。

#### 機種別の読取位置

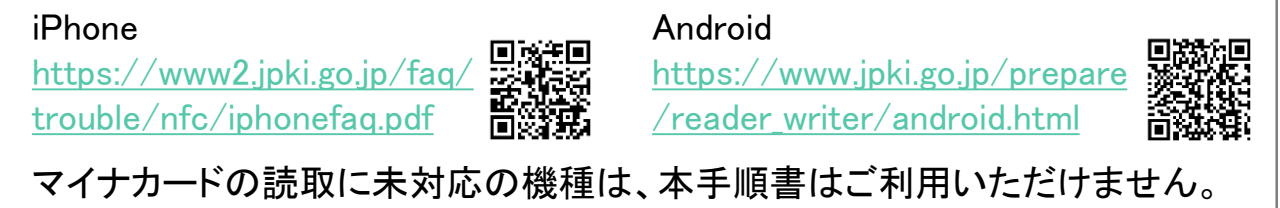

4

## LINE申込 手順② かさいポータルの登録

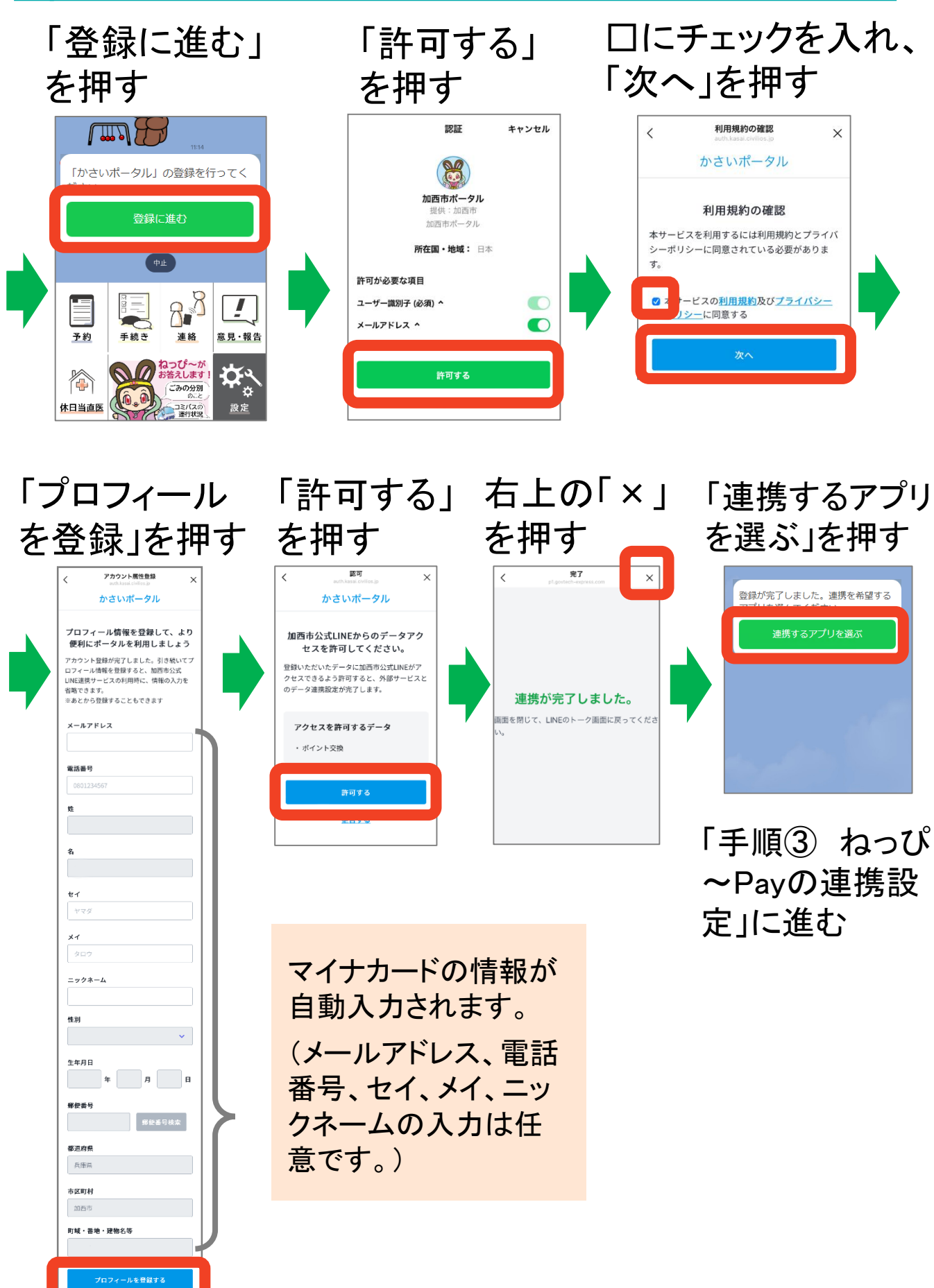

### LINE申込 手順③ ねっぴ~Payの連携設定

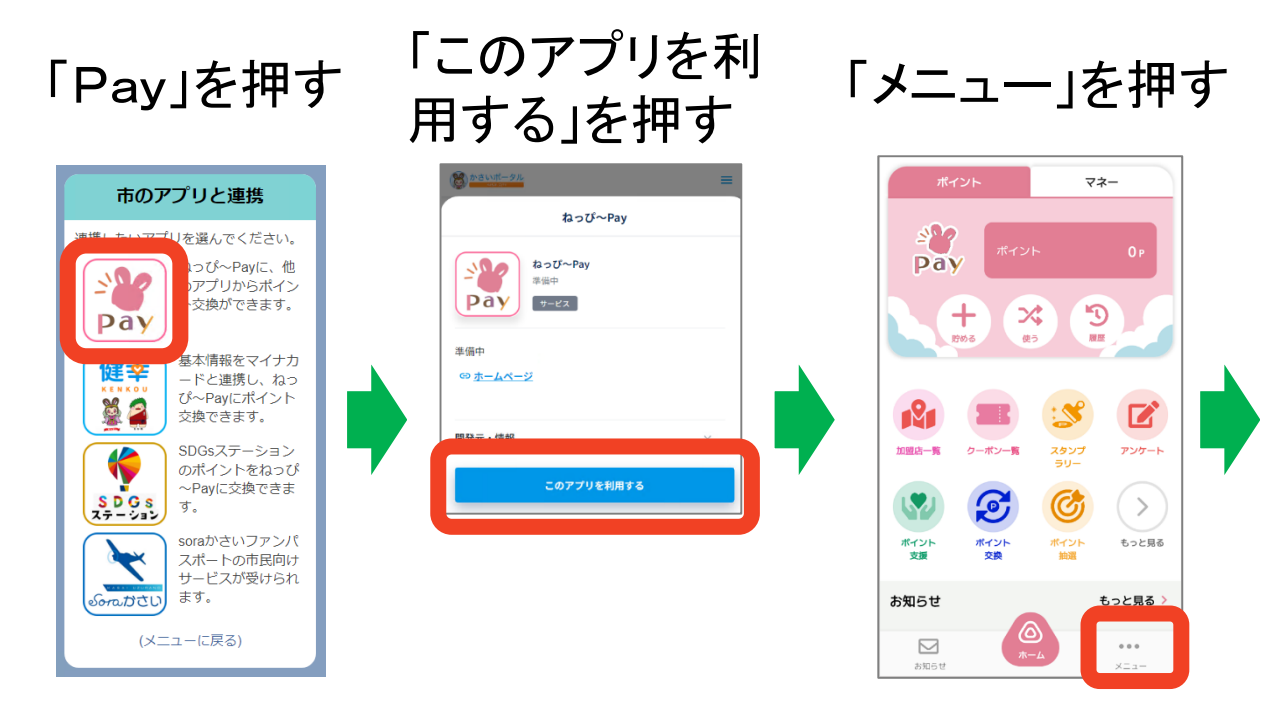

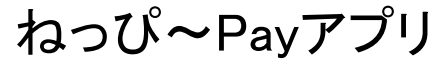

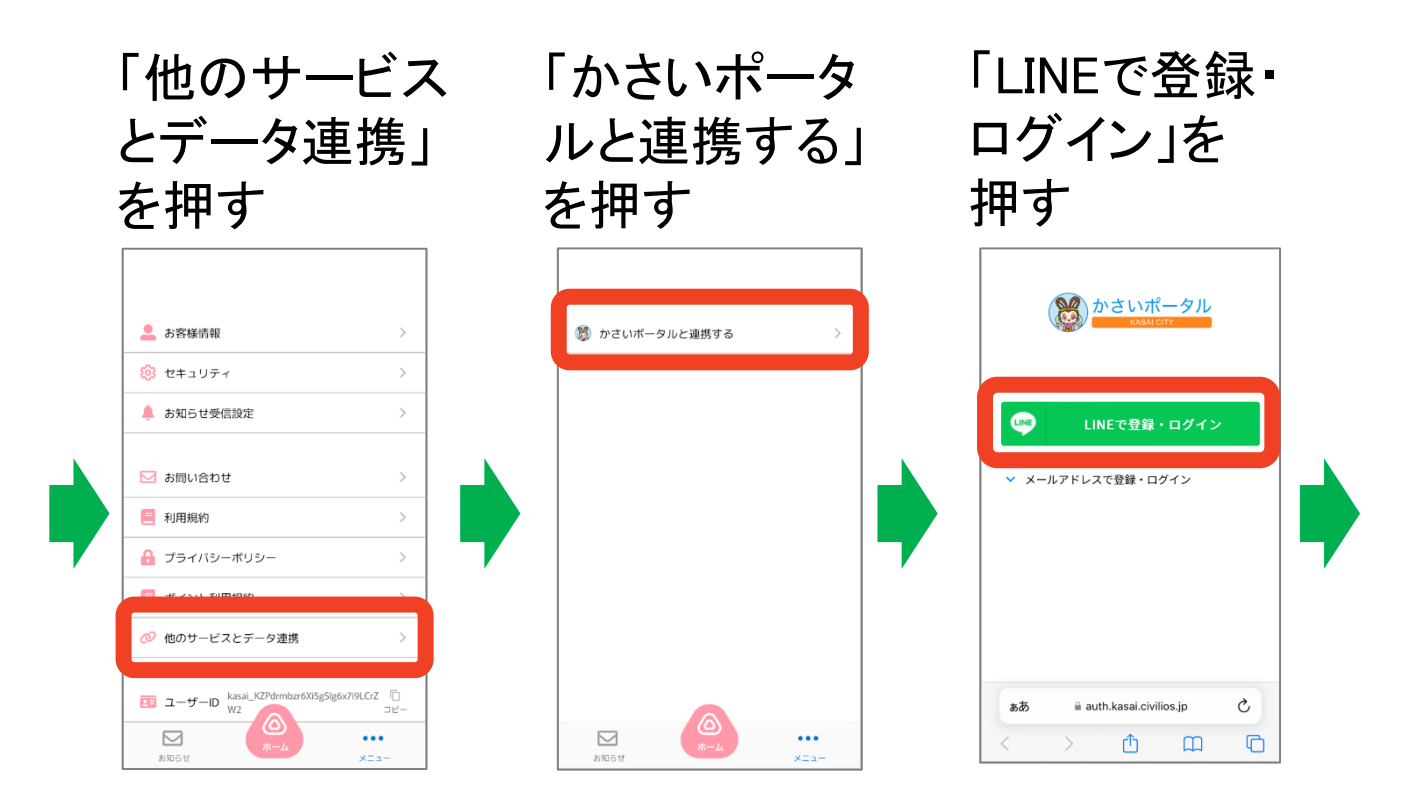

6

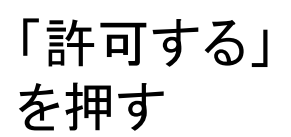

#### ねっぴ~Payからのデータアクセス を許可してください。

かさいポータル

登録いただいたデータにねっぴ〜Payがアクセ スできるよう許可すると、外部サービスとのデ ータ連携設定が完了します。

#### アクセスを許可するデータ

 ・オフライン・アクセス
・メールアドレス、苗字、名前、苗字 (カナ)、名前(カナ)、ニックネー
ム、性別、生年月日、郵便番号、住所、 アカウント画像、電話番号
・フェリカボケットマーケティング株
式会社に対して、ユーザー情報入力支援
のため、基本4情報を含むプロフィール を連携します。

### 「開く」を押す

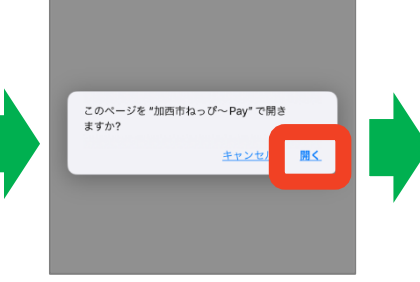

#### 「上書きする」 を押す

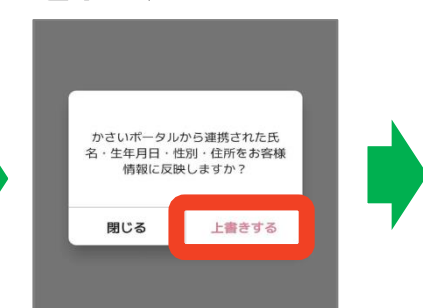

(マイナンバーカードの 読込を行っていない人 は、この画面は表示さ れません。)

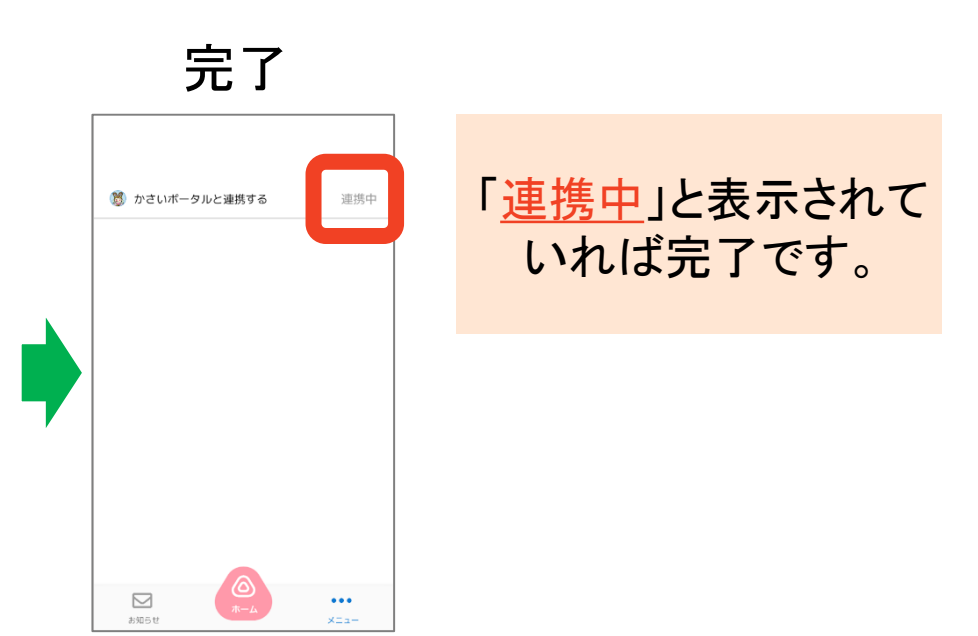

7

### LINE申込 手順④ 2000ポイントを申込

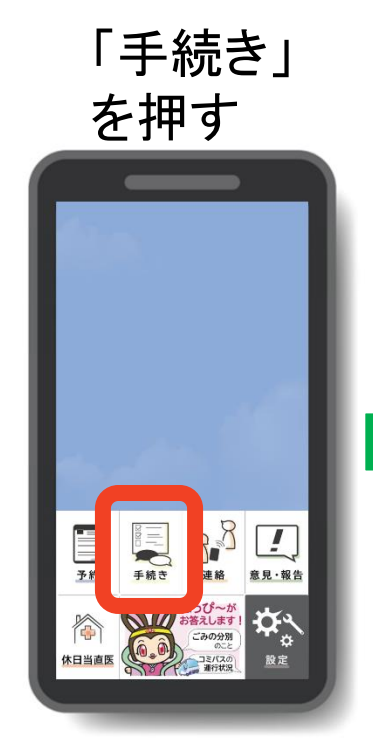

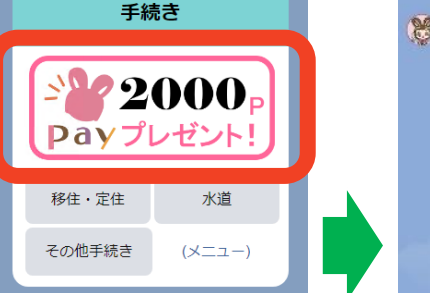

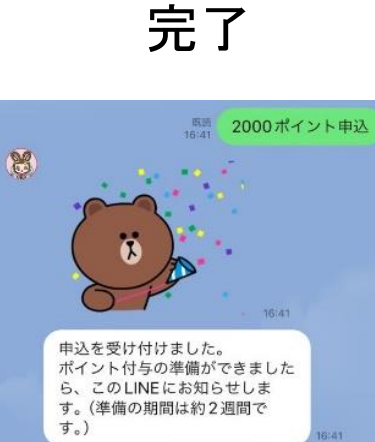

「申込を受け付けま した。」と表示されれ ば完了です。 ポイント付与の準備 (約2~3週間)がで きれば、このLINEに お知らせが届きます。